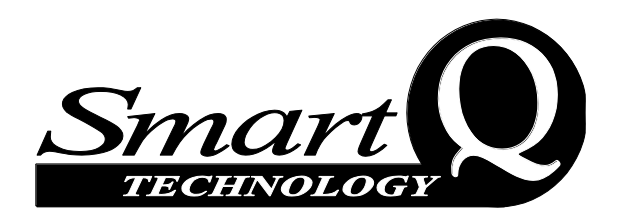

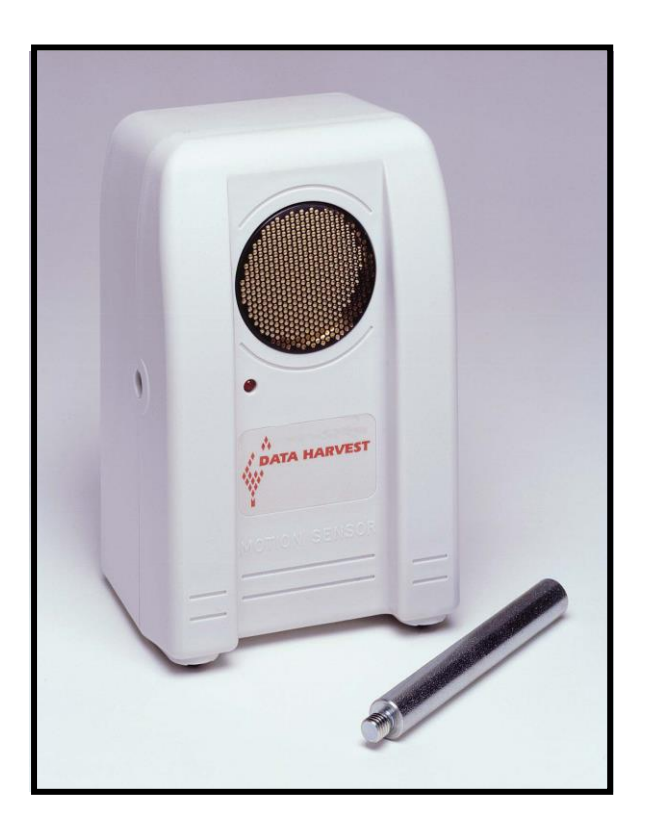

## 🐼 DATA HARVEST

Data Harvest Group Ltd. 1 Eden Court, Leighton Buzzard, Beds, LU7 4FY Tel: 01525 373666 Fax: 01525 851638 e-mail: sales@data-harvest.co.uk www.data-harvest.co.uk

# Motion Sensor

(Product No. 3270)

#### Ranges

- Walk 0.15 3 m Resolution 0.001 m (1 mm)
- Distance 0.15 1 m *Resolution: 0.001 m (1 mm)*
- Distance 0.15 2 m *Resolution: 0.001 m (1 mm)*
- Distance 0.15 4 m *Resolution: 0.001 m (1 mm)*
- Distance 0.15 8 m *Resolution: 0.001 m (1 mm)*
- Distance 15 800 cm
  *Resolution: 0.1 cm*
- Distance 6 300 inches *Resolution: 0.1 inch*
- Time 1,000 50,000 μs *Resolution: 1 μs*

## DS 041

No 6

© Data Harvest. Freely photocopiable for use within the purchasers establishment

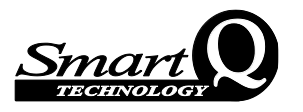

#### Contents

| Introduction                            | 2 |
|-----------------------------------------|---|
| Connecting                              | 2 |
| To set the range                        |   |
| Practical information                   |   |
| Time range                              | 7 |
| Investigations                          | 7 |
| To create Velocity or Acceleration data |   |
| Creating Presets                        |   |
| Limited warranty                        |   |

## Introduction

The Smart Q Motion Sensor is a sonar device that emits ultrasonic pulses, which reflect off an object. It measures the time it takes a high frequency sound pulse to travel from the Sensor to an object and back. This time data is used, together with the speed of sound, to determine the distance of an object from the Sensor.

The Motion sensor is supplied with a steel rod (size 80 mm long x 10 mm diameter with a M6 thread). The rod can be screwed into the mounting threads, which are found at the base and on the sides of the Motion sensor. The rod can be used for clamping into a suitable holding device e.g. a retort stand.

The Smart Q Motion Sensor is equipped with a micro controller that greatly improves the accuracy, precision and consistency. It is supplied calibrated and the stored calibration is automatically loaded when the Motion sensor is connected.

## Connecting

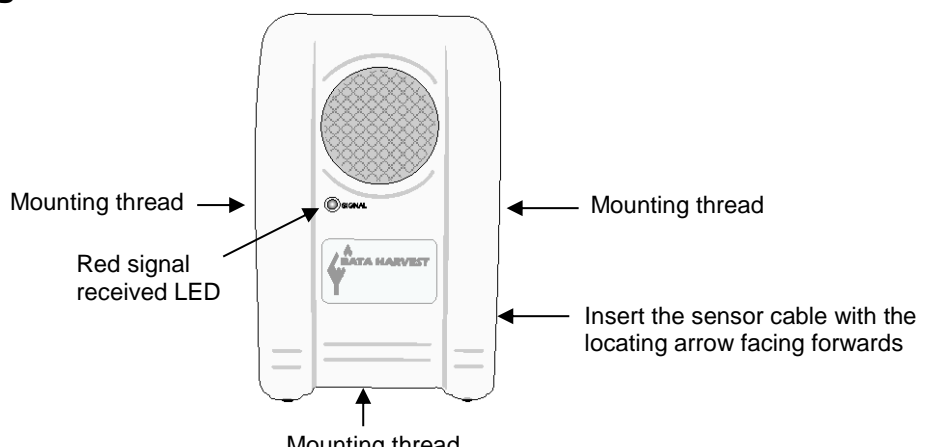

Mounting thread

- Push one end of the sensor cable (supplied with the EASYSENSE unit) into the shape socket on the side of the Motion sensor with the locating arrow on the cable facing forwards.
- Connect the other end of the cable to the input socket on the EASYSENSE unit.
- The EASYSENSE unit will detect that the Motion sensor is connected and display values • using the currently selected range. If the range is not suitable for your investigation, set to the correct range (see page 3).

The red signal LED on the Motion sensor will only light when the EASYSENSE unit is powered and a signal has been reflected from the object. It will emit a clicking sound each time a pulse is sent.

Note: The red signal LED on the Motion Sensor is not a power on indicator; it is used to indicate that a reflected signal has been received from an object.

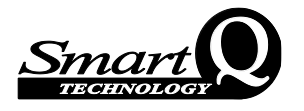

The Motion Sensor will start to pulse at approximately 50 pulses per second (every 20 ms). If the time for a pulse to reflect off an object is longer than 20 ms (when the object is over 2 metres away), pulses will slow.

### To set the range

The Motion sensor has 8 ranges.

- A 'Walk' range that can record distances from 0.15 to a maximum of 3 metre. This range is best used for experiments that involve walking back and forward in front of the sensor. The data is automatically smoothed to a higher level than other ranges (by 4 levels of rolling average instead of 2).
- 3 Distance ranges that have a maximum limit of 1 metre, 2 metre and 4 metre.
- 3 Distance ranges that record to the sensor's maximum 8 m, 800 cm and 300 inches
- A Time range that measures the time taken for a pulse to travel to a target and back.

With some **EASY**SENSE units it is possible to set the range from the unit. Please refer to the **EASY**SENSE unit's user manual.

To alter the range in the EasySense software:

- 1. Select **EasyLog** from the Home screen.
- 2. Select the New recording wizard icon.
- 3. Click on the sensor's name.
- 4. A set sensor range window will open. Select the required range, then OK.

| Real Time Logging Wizard |             |  |
|--------------------------|-------------|--|
| Sensor 1                 | Distance    |  |
| Sensor 2                 | Temperature |  |
| Sensor 3                 | No Sensor   |  |
| Sensor 4                 | No Sensor   |  |
| Sensor 5                 | No Sensor   |  |

5. Select Finish to exit the wizard.

Or

- 1. From the Home screen select **Sensor Config** from the Settings menu.
- 2. Select the Motion sensor from the list and click on the **Change Range** button.
- 3. The current range will be highlighted. Select the required range and click on OK.
- 4. Close Sensor Config.

The range setting will be retained until changed by the user.

#### **Practical information**

The Motion sensor emits pulses of ultrasonic sound waves from the gold-plated foil of the transducer. The Motion sensor then 'listens' for the echo that results from an obstacle in the beams path. The time difference between transmission of the signal and the corresponding echo together with speed in air is then used to determine the distance to the nearest object. Any object that reflects sound can be used as a target.

**Note:** The Motion Sensor will report the distance to the **closest** object that produces a sufficiently strong echo; this can be any object (such as chairs or tables) that are found in the cone of the ultrasound.

• Fastest Speed: The maximum sample rate of the Motion sensor is 50 per second (50 Hz) (20 ms interval between samples).

If an interval between samples of less than 20 milliseconds is selected, the set up will be rejected, or the values obtained will default to zero.

 The data from the Motion sensor is serial and is **not** suitable for use with Timing functions or Time & Motion mode in the EasySense software or data loggers. These functions will only use data from switch-type digital sensors.

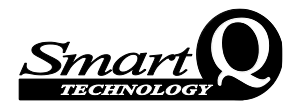

• The **quality of the reflecting surface** used as a target is critical. The nature of sound wave reflection varies according to the texture and structure of a surface. The best target is an object that will reflect sound waves in a single outgoing direction with little absorbed (shiny, glossy or polished, solid or hard objects).

The worst targets are those with sound energy absorbing surfaces. Some modern building materials and finishes have been deliberately engineered to have sound absorbing properties e.g. fibreglass or acoustically absorptive surfaces, like velour curtains, acoustical ceiling tiles, or sound-absorptive panels.

If a reflection is diffusing (rough materials, matt paint, plaster, etc.) sound waves can tend to bounce off in many directions (scatter energy rather than reflect it coherently). Sound waves may not return with sufficient power to give a valid result.

| Good reflectors        | Questionable or poor reflectors                   |
|------------------------|---------------------------------------------------|
| Glass or acrylic sheet | Plaster board partitions                          |
| Metal plate            | Suspended ceiling tiles                           |
| Stiff card             | Plastic foams                                     |
| Solid plastic tray     | Office type partitions / notice boards            |
| Brick walls            | Soft, fluffy, folded or draped fabric or clothing |
| Wood                   |                                                   |

Use Meter or Test Mode to determine if an object is providing a good reflection.

- The Motion sensor is calibrated for measurements of distance to be made from the centre of the perforated cover of the transducer.
- The minimum distance between the object and the Motion sensor should be **0.15 m** (15 cm, 6 inches). The circuit inside the Sensor needs to switch off after a pulse has been sent to allow the transducer to stop oscillating before it tries to detect the reflected signal.

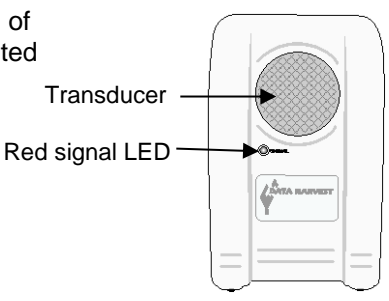

• The further the object is from the Motion sensor, the wider the detection cone becomes. The best response is within 5° either side of the central line of the transducer. At long distances, stray objects can become more of a problem.

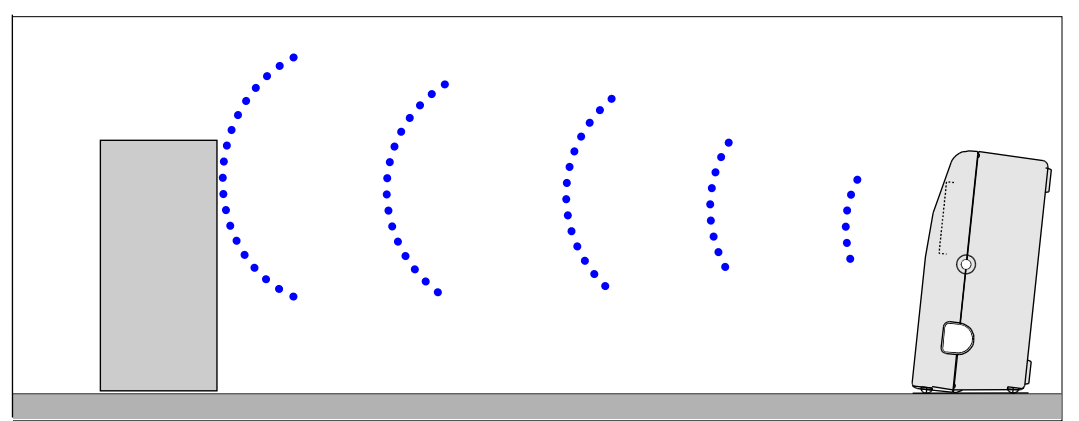

The Motion sensor leans back at a  $6^{\circ}$  angle to help prevent sound waves impacting a flat surface close to the sensor.

• When the Motion sensor is held in a clamp, experiment to find the best angle of tilt and therefore the best echo.

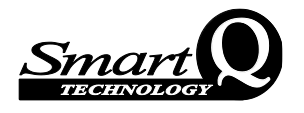

- The sensitivity of the echo detection circuitry automatically increases in steps as time elapses before the echo returns. This is to allow for echoes being weaker from distant objects. This increase in step can produce a slight change in distance measurement that maybe become noticeable if the distance graph is differentiated.
- The Motion sensor will continue to send pulses until the **EASY**SENSE unit stops asking for a reading. This may result in the clicking noise continuing after logging has stopped.
- If your **EASY**SENSE unit goes into 'sleep mode' (nothing shown on LCD screen), the red LED on the Motion sensor will turn off and it will stop sending a pulse until the logger 'wakes up' to take a sample.
- Automatic correction for variation in air temperature has been incorporated into the Distance ranges. The Motion sensor will use its internal temperature sensor to apply a correction factor to the value for speed of sound used in calculating the distance (344 ms<sup>-1</sup> at 21°C). Without compensation, values for large distances between hot and cold days could have an error of up to 0.5 m.

The Time range is **not** temperature compensated.

There is no compensation made for relative humidity or air pressure.

- Although the moulding of the Motion sensor has been designed to help protect the transducer, extra protection will be required if an object is being dropped from above. A protective wire mesh such as an office in-tray could be used. Test to ensure the wire does not interfere with the echo; the cone of the echo is at its narrowest close to the transducer.
- **Power requirements:** The Motion sensor takes the power it requires from the **EASY**SENSE unit. If logging continuously for long periods connect the logger to a power supply.

If you intend to collect data remotely check the batteries in the logger are fully charged before you start.

This sensor's power requirement makes it unsuitable for use with the Flash Logger, Link and V1.2 or less of the Q3 and Q5 loggers.

#### If data has 'spikes' or appears inaccurate

Spikes occur when the echo is lost. Check the following list, in particular the alignment of the sensor to the target. The transducer is very directional.

- Check the target is more than 0.15 m (15 cm, 6 inches) from the Motion sensor.
- The maximum distance (8 m) is reached under ideal conditions e.g. for a large flat wall perpendicular to the sensor. For smaller objects or non-flat surfaces the maximum detection distance will be shorter.
- Other sound sources can cause a problem if they produce ultrasonic waves in the same frequency range (around 50 kHz) e.g. air track blowers, air exiting holes on an air track, motors, fans, etc.
- The path of sound waves is bent by wind. If the air is turbulent or fluctuating e.g. on a windy day or by heat from a hot object, measurements will be affected.
- Check that the reflecting surface reflects squarely. Flat objects must be perpendicular to the waves.
- Try increasing the strength of the target's reflection by increasing the size of the target area.
- Try altering the reflective property of the target e.g. by attaching a piece of stiff card.
- When studying a person's movement they may not supply a strong enough reflection e.g. by wearing soft sound absorbing jumper. Remove the jumper or get the person to hold an object e.g. a book or basketball, **flat** against them to act as the reflector. Avoid large targets that may flap about.

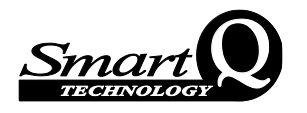

• When you are setting up an investigation imagine the ultrasound beam extending out in a cone shape. Check for stationary objects e.g. tables, chairs, walls and floors that could be positioned in that cone, they may be detected instead of the target.

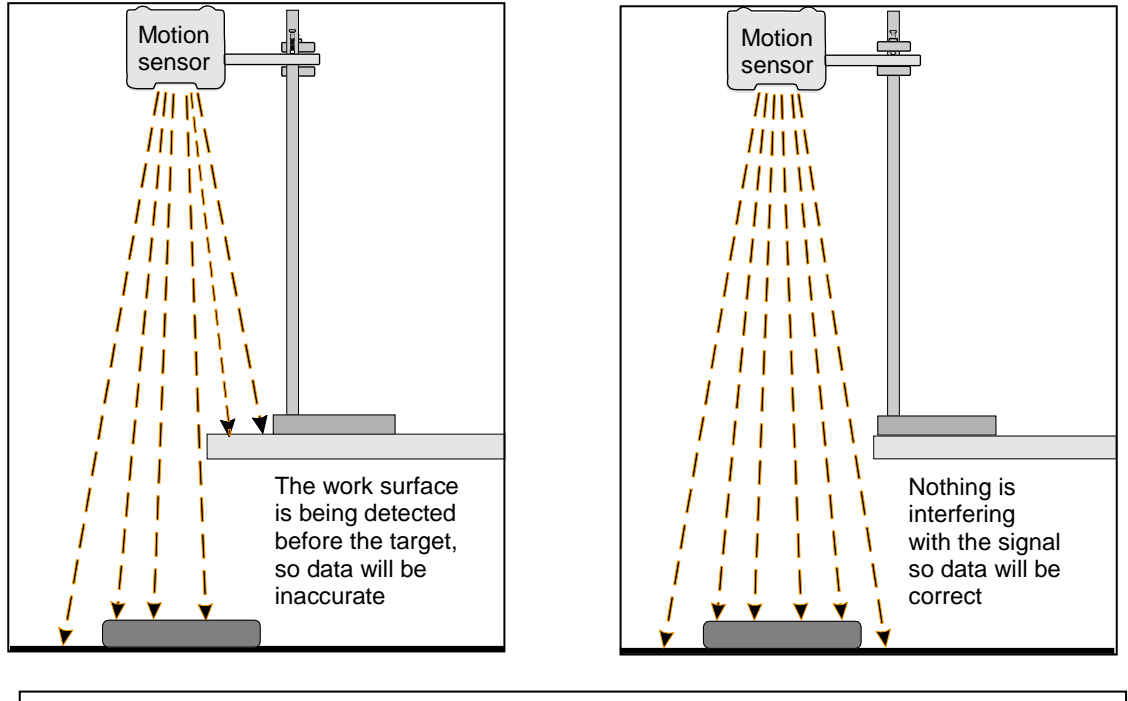

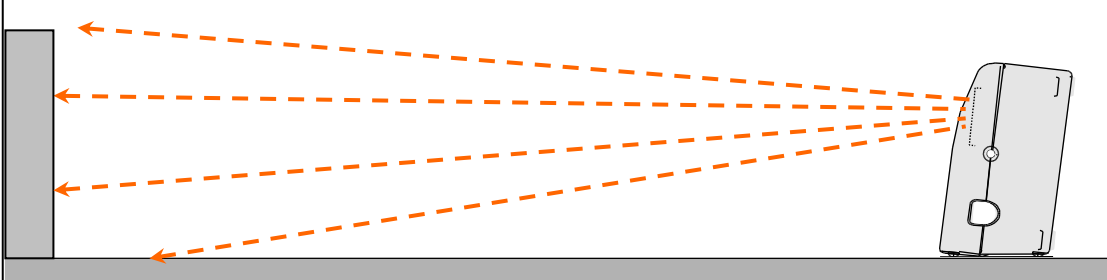

The work surface is being detected before the target, so data will be inaccurate

- The cone of ultrasound extends downward from the centre line. If the target is at a distance from the sensor, the work surface maybe detected rather than the target. Try raising the sensor higher.
- If using the Motion sensor with a track use Meters or Test Mode first to check the target can be detected along the whole length of the track and adjust as necessary.
- If the room you are using the Motion sensor in has a lot of hard, sound reflecting surfaces, ultrasound can bounce around the room. If this happens try placing cloth horizontally just in front of and below the Motion sensor's transducer.
- Balls made from foam or balls smaller than 5 cm diameter may not be detected. The best size is 15 cm diameter or more. Using a light ball e.g. an inflatable beach ball, to measure gravity is not advised since the air resistance (compared to gravitational force) will be too large. A basketball gives good results.
- For most investigations logging using Graph mode with a sample rate of **20 ms** gives the best results. If data wavers try varying the sample rate. In some circumstances the faster the samples rate the shorter the distance can be detected reliably. Sometimes a reflected pulse can cause invalid readings that may disappear at other frequencies.
- If using more than one Motion sensor at the same time ensure they are not close together as they will 'hear' each other's echo and cause false readings. If using two on a track, angle

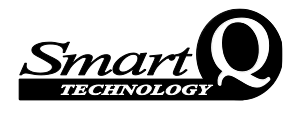

the sensors slightly away from the track (about  $12^{\circ}$ ) so their ultrasound cones do not interfere (see page 10).

#### Time range

The Time range will measure the time taken for the pulse to travel to the object and then back again.

With this range the Motion sensor can be used to measure the speed of sound. Place the Motion sensor at least one metre away from the object. Select either Meter or Test Mode and record a value.

Example: the Motion sensor was placed 1 metre away from a wall (one metre to the wall and one metre back = a distance of 2 metres). The value for time measurement was 5800  $\mu$ s (5800 x 10<sup>-6</sup> s).

Speed of sound (ms<sup>-1</sup>) =  $\frac{\text{Distance for echo to travel (m)}}{\text{Echo time (s)}} = \frac{2}{5800 \times 10^{-6}} = 344.8 \text{ ms}^{-1}$ 

The value of the velocity of sound in air increases with temperature.

At 0°C,  $v = 331.3 \text{ ms}^{-1}$ . If the velocity of sound increases at 0.607 ms $^{-10}$ C $^{-1}$  then at 24°C,  $v = 331.3 + 24 \times 0.607 = 331.3 + 14.6 = 345.9 \text{ ms}^{-1}$ .

| Temperature<br>(°C)                             | 18     | 19     | 20     | 21     | 22     | 23     | 24     |
|-------------------------------------------------|--------|--------|--------|--------|--------|--------|--------|
| Speed of<br>sound in air<br>(ms <sup>-1</sup> ) | 342.23 | 342.83 | 343.44 | 344.05 | 344.65 | 345.26 | 345.87 |

| Temperature<br>(°C)                             | 25     | 26     | 27     | 28     | 29     | 30     | 31     |
|-------------------------------------------------|--------|--------|--------|--------|--------|--------|--------|
| Speed of<br>sound in air<br>(ms <sup>-1</sup> ) | 346.47 | 347.08 | 347.69 | 348.30 | 348.90 | 349.51 | 350.12 |

#### Investigations

- Walking toward and away from the Sensor
- Movement of an object up or down a slope
- Simple harmonic motion
- Newton's laws of motion
- Pendulum motion
- Air track gliders collisions
- Acceleration due to gravity free fall, pendulum swing, objects dropped or tossed upward
- Balanced forces
- Conservation of energy a bouncing object
- Speed of sound
- Energy changes in simple harmonic motion
- Oscillation of a spring

Can be used with a Force sensor to:

- Study the relationship between force & motion
- To study collision and impulse
- Simple harmonic motion
- Spring characteristics, extension, oscillation, SHM

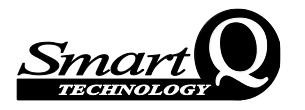

#### Examples:

1. Measuring gravity by free fall.

Select an intersample time of 20 ms, and start condition of distance rises above 30 cm.

Hold ball about 10 cm below the Motion sensor, click on **Start**, release the ball and move hands away quickly.

If the ball is dropped the distance data will be from the Motion sensor to the ball. To alter data to show distance of the ball from the floor.

- Select **Post-log Function** from the Tools menu.
- Select the Formula function **ax<sup>2</sup> + bx + c**, Next.
- x = the **Distance** data set, Next.
- Change the name to **Displacement**.
- a = **0**
- b = -1 (using -1 "turns the data" to positive values as the subtraction of "c" gives negative values)
- c = enter the distance from the Motion sensor to the floor.
- Click on Finish

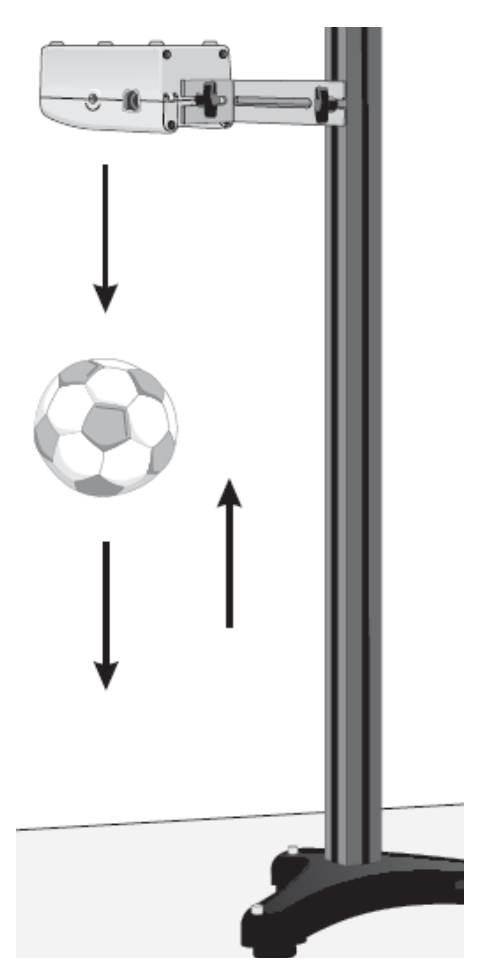

2. Simple harmonic motion, energy changes, extension characteristics, oscillation of a spring.

The Force sensor is used to measure the force in the spring as it oscillates. The position of the mass is monitored using the Motion sensor.

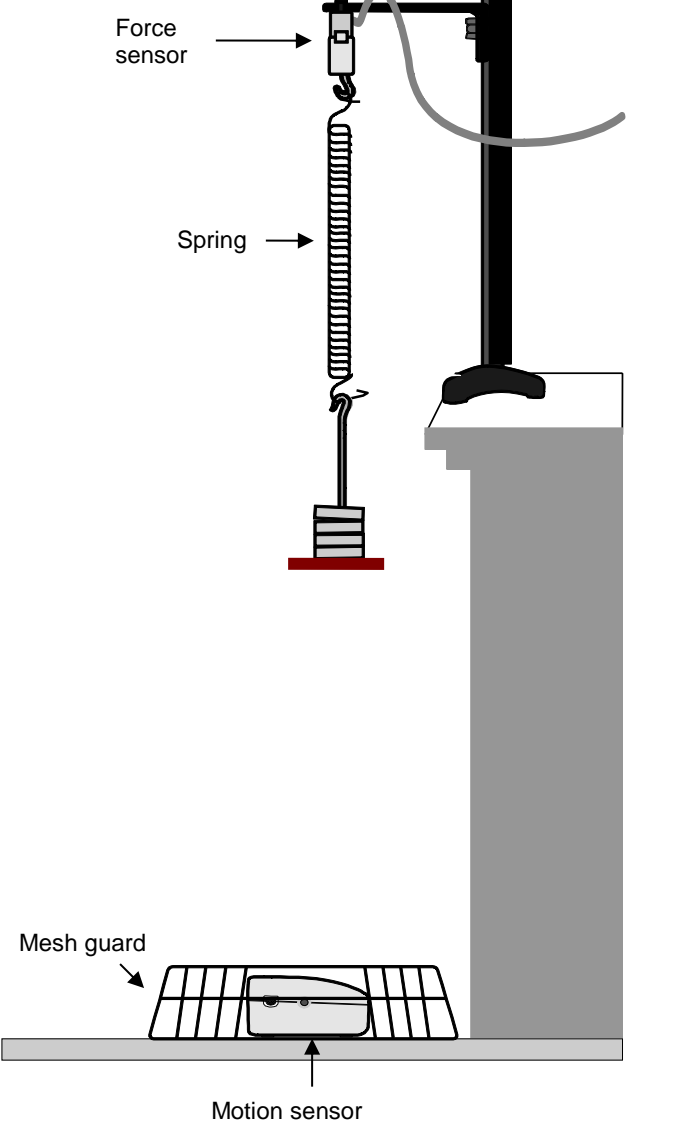

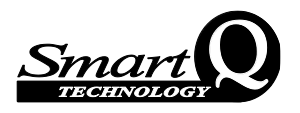

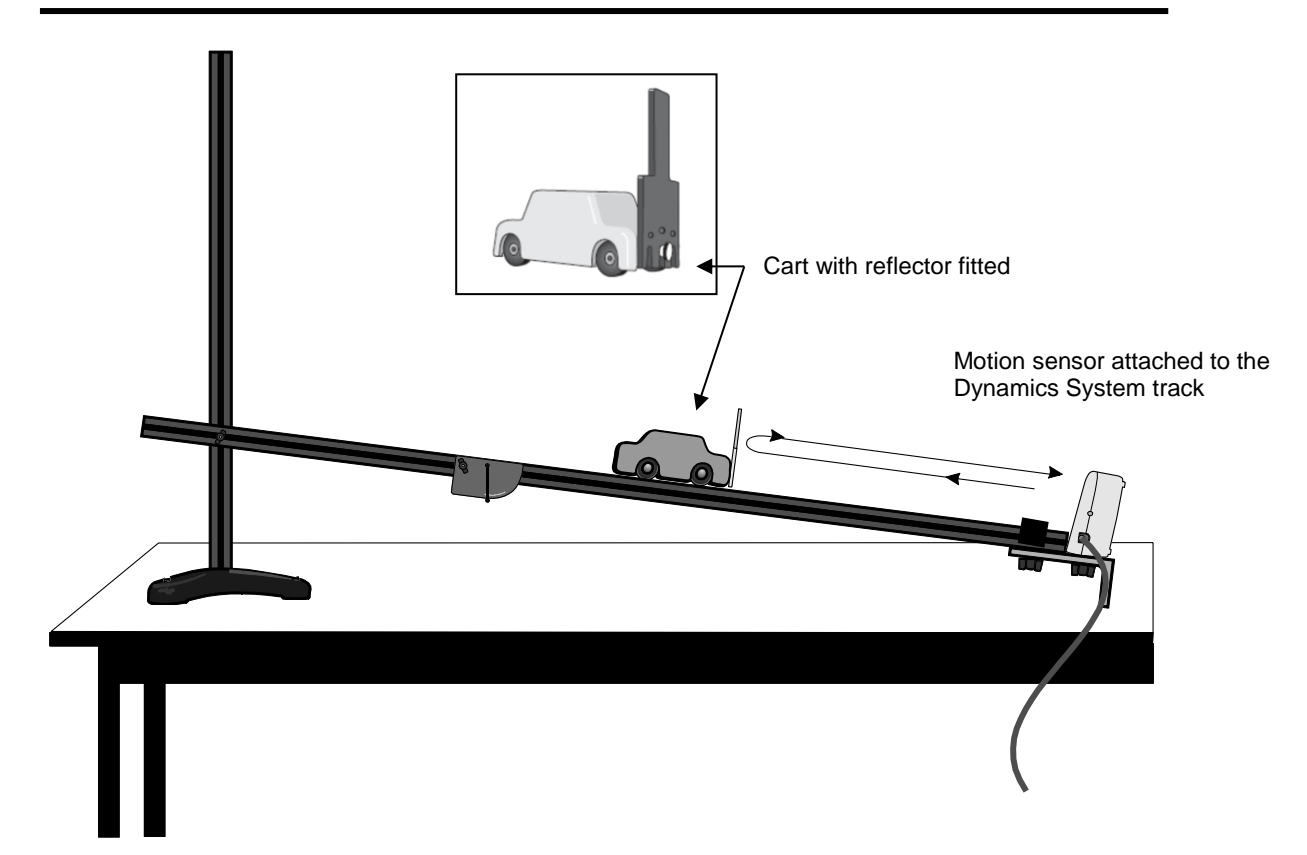

3. Used to plot the position of the trolley on the slope to find how the distance and speed change as a cart rolls up and down a slope; investigating whether acceleration depends on the angle of the slope; measuring g by rolling a cart down a slope, etc.

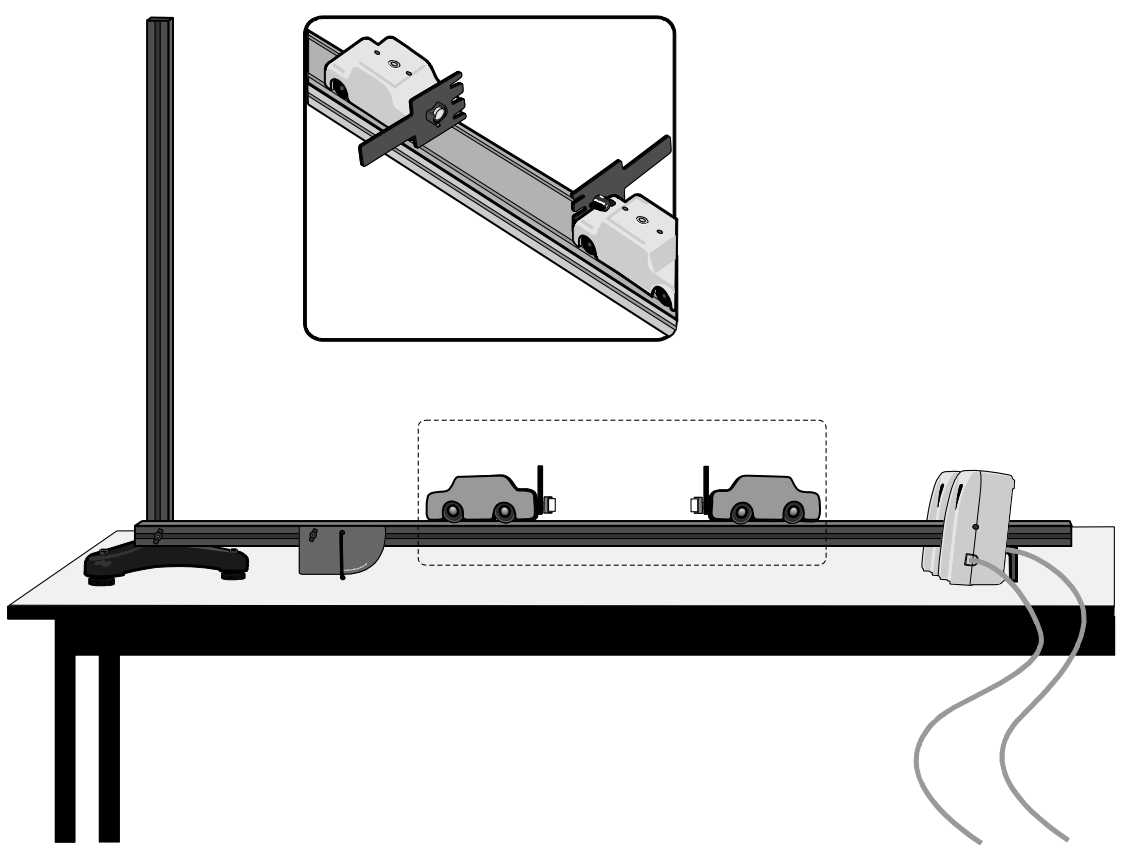

4. Elastic and inelastic collisions using two Motion sensors and carts.

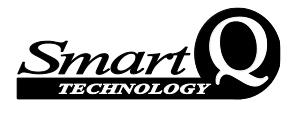

The two Motion sensors need to be angled slightly away from the track (about 12°) so they do not interfere with each other.

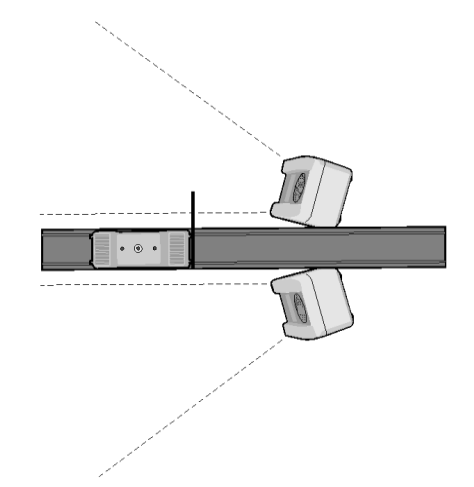

5. Detecting movement: Measuring distance against time and using this information to calculate the velocity and acceleration of the moving person. See below.

Using a start condition to trigger logging can be advantageous e.g. distance rises above 0.5 m.

The Predict function of the EasySense software can be used to create a preset line for the students to try to follow. See page 11.

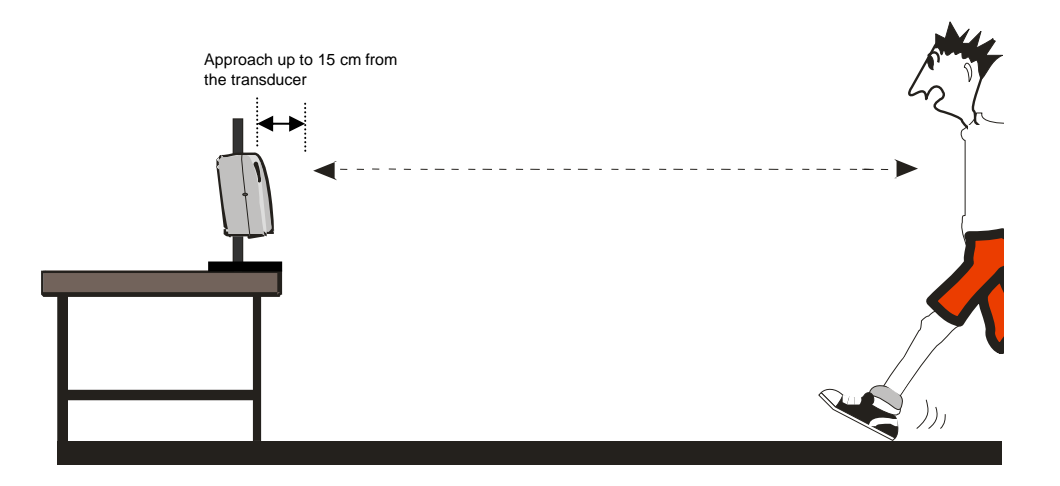

### To create Velocity or Acceleration data

- 1. Use **Smoothing** (Tools menu) on recorded Distance data.
- 2. Select **Post-log** or **Pre-log Function** from the **Tools** menu.
  - Use **Pre-log** prior to the distance data being recorded. Velocity or Acceleration data will be created as logging progresses.
  - Use **Post-log** when data has already been recorded.
- 3. Select Preset function and then Motion.
- 4. From the drop-down menu select either Velocity or Acceleration from position data or distance data.

Click on Next.

| Preset function                                                                                                    |                                                                                                    |                                  |  |
|----------------------------------------------------------------------------------------------------|----------------------------------------------------------------------------------------------------|----------------------------------|--|
| Motion                                                                                                    |                                                                                                    | ~                                |  |
| Velocity                                                                                                    |                                                                                                    | ~                                |  |
| For Velocity<br>Acceleration from p<br>Acceleration from V<br>Angular Acceleration<br>Displacement from<br>Pendulum - Linear<br>Displacement from | osition data or distance data<br>elocity data (first derivative)<br>in from Angular Velocity data<br>a reference point<br>Visplacement<br>Velocity |                                  |  |
| /elocity, calculated from p<br>inter the units as appropri<br>inear Motion - units, (m) -<br>Pendulum - units, (deg) - d                          | osition, distance or displacement d<br>ate e.g.<br>n/s; (cm) - cm/s; (mm) - mm/s; (in)<br>ag/s                                                     | ata (first derivative)<br>• in/s |  |

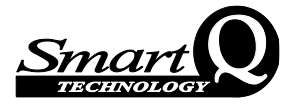

- 5. Select the **Distance** channel, Next.
- 6. Enter the **units** as appropriate e.g. Velocity m (m/s), cm (cm/s), in (in/s) or Acceleration m (m/s/s), cm (cm/s/s), in (in/s/s), Finish.

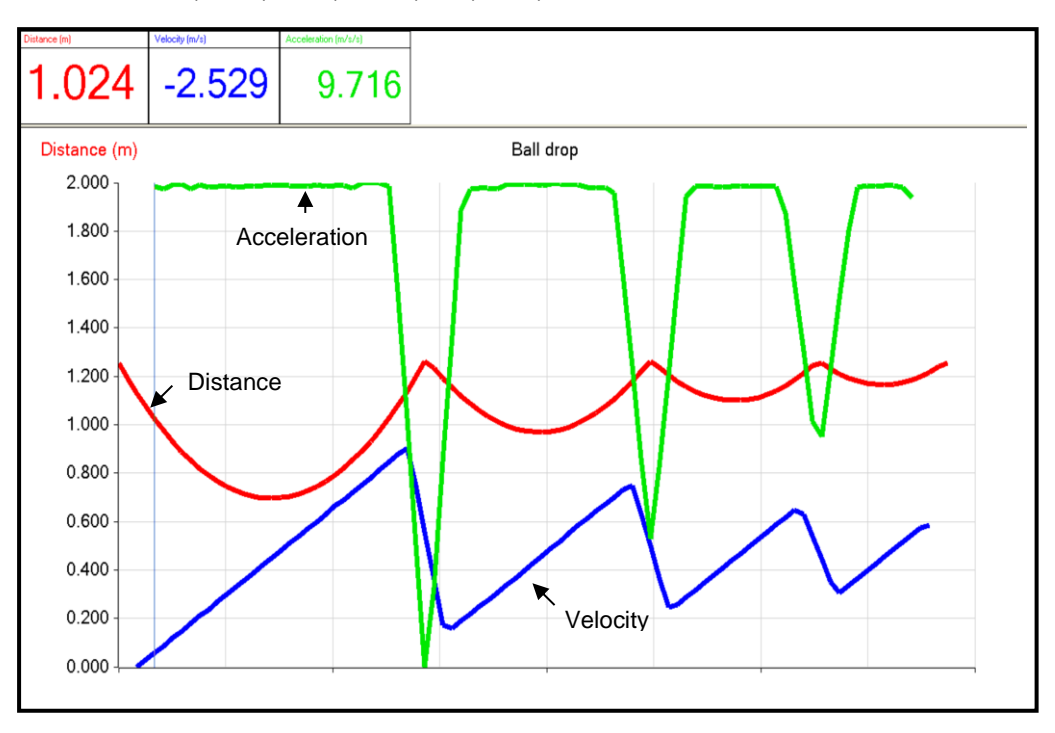

## **Creating Presets**

#### **Creating a Distance Preset**

- From the Home screen select **Graph**.
- On the first page of the logging wizard that opens, click on the sensor name and select a suitable range e.g. Walk (3 m). Select Next and then the time span e.g. 10 seconds (20 ms interval). Select Next and enter a suitable trigger, Finish.
- **Right** click in the graph area and select **Predict**. Use the predict tool to draw a line on the graph for the pupils to follow (left click at start, move the mouse and a thick black line will appear, click with left hand mouse button at different points on the graph to fix the line in position, right click to stop and deselect Predict).

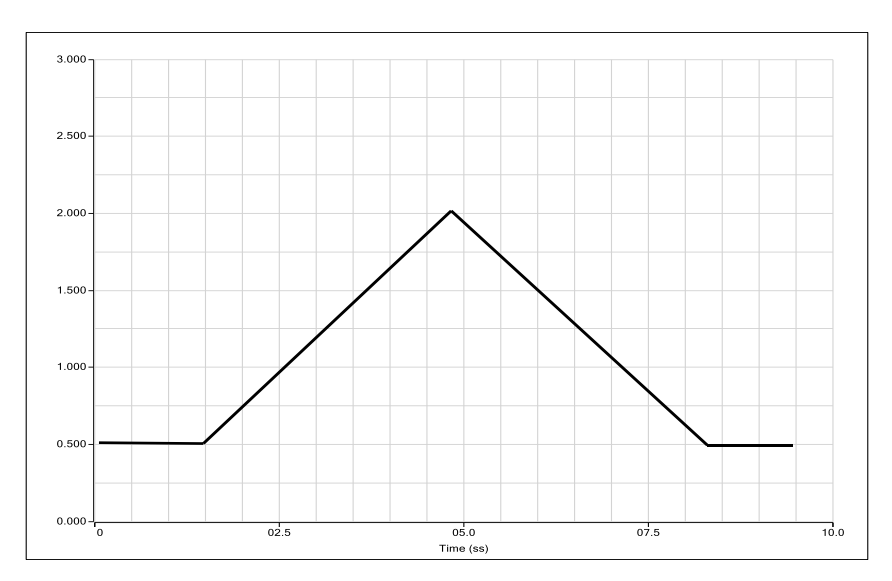

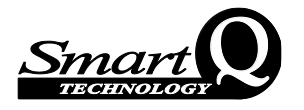

#### Creating a Distance and Velocity preset displayed on 2 graphs

- Use a Pre-log Function to create a **Velocity** preset function; don't forget to alter the axis limits to a suitable minimum & maximum value.
- From Options select Number of Graphs, select 2 as the number.
- To display a different data set in each graph, **right** click in the first graph area, select **Show or Hide Channels** and deselect Velocity. Repeat in the second graph but deselect Distance.
- **Right** click in the graph area and select **Predict**. Use the predict tool to draw a line in each graph for the pupils to follow. Click with the right mouse button to finish the line.

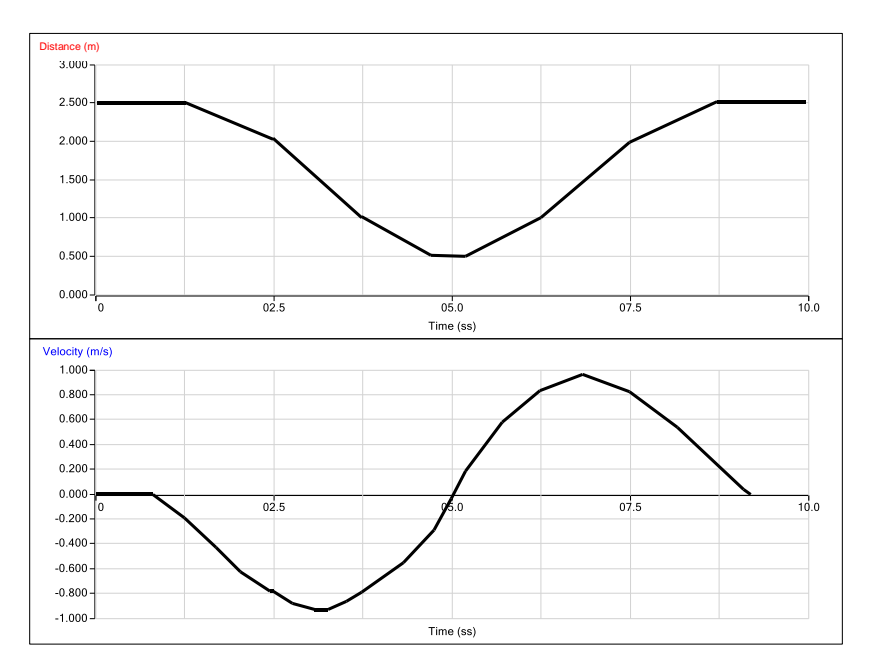

#### Set up file

The set up for an experiment (recording times, interval between samples, any start conditions or pre-triggers plus options for display such as number of graphs, predictions, deselected channels, pre-log functions, etc) can be saved as a Setup file for future use.

- Select Save Setup from the File menu.
- Type in a suitable name for the experiment (this is the name that will be displayed in the My Investigations list). Click on OK.
- The Save Setup file dialogue box will open. Alter the file name if required and Save to the currently logged on user's My Documents directory\EasySense Files\Setup Files (.SSS type file).

#### To open the setup file

• From the Home screen select **Open** ► **Setup**. Select the setup file from the My Investigation list.

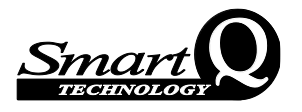

## Limited warranty

For information about the terms of the product warranty, see the Data Harvest website at: https://data-harvest.co.uk/warranty

**Note:** Data Harvest products are designed for **educational** use and are not intended for use in industrial, medical or commercial applications.

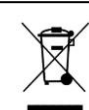

WEEE (Waste Electrical and Electronic Equipment) Legislation

Data Harvest Group Ltd is fully compliant with WEEE legislation and is pleased to provide a disposal service for any of our products when their life expires. Simply return them to us clearly identified as 'life expired' and we will dispose of them for you.